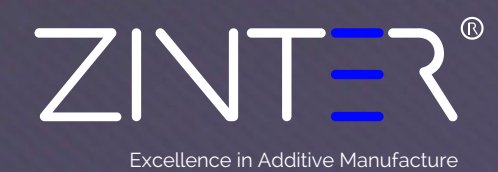

Updating the IP Address, Subnet & Default gateway Zinter Pro II, Zinter Mono, Zinter Architect

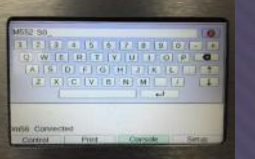

On your touch screen Select Console and Type "M552 S0" press enter key To Disable Network

Type "M552 P192.168.0.55" press enter key. (Where 192.168.0.55 is the IP address you wish to configure your printer to use)

Type "M553 P255.255.255.0" press enter key. (Where 255.255.255.0 is the subnet you wish to configure)

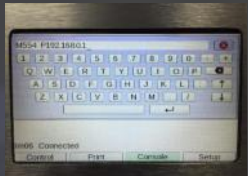

Type "M554 P192.168.0.1" press enter key. (Where 192.168.0.1 is the default gateway you wish to use)

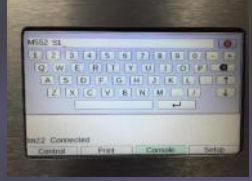

Type "M552 S1" press enter key To enable network

These changes are temporary and will be lost if you power down your printer:

## To save these changes:

- 1. Navigate to the IP address of the printer in the browser of a PC connected to the network
- 2. Select Settings from the left panel of the web interface that is displayed
- 3. Select System Editor tab
- 4. Edit config.g (green icon)
- 5. Scroll down to the IP address and gateway, and edit the file to the chosen address's. IF YOU CHANGE SOMETHING ELSE, YOUR PRINTER MAY NOT WORK PROPER
- 6. Save changes. The web portal may drop your connection at this point, just reconnect (top left button).
- 7. Your Settings are now saved.